Registrierungen erstellen aus dem Online-System Verein

1. Schritt: Zugangsberechtigte\*r des Vereins loggt sich im Vereinsportal ein.

Bild:

2. Schritt: Unter dem Button Anträge (anklicken) stehen die Menüpunkte Antragsübersicht, Registrierung und Startrechtwechsel → Registrierung anklicken

| DSV Office - Verein                       | × +                                      |                                   |                                                                                                    |         | _ 0 X     |
|-------------------------------------------|------------------------------------------|-----------------------------------|----------------------------------------------------------------------------------------------------|---------|-----------|
| ← → ♂ ☆                                   | https://lizenz.dsv.de/Clubs/Default.aspx |                                   |                                                                                                    | ▣ … ◙ ☆ | II\ ⊡ ® ≡ |
|                                           | Vereinsportal e.grede • Verein •         | Anträge • Schwimmen •             | Springen • Synchron • Wasserball •                                                                                                    |         | ~         |
|                                           | SSG Saar Max Ritter                      | Antragsübersicht<br>Registrierung |                                                                                                    |         |           |
|                                           | Vereinsinformationen                     | Lizenzantrag 2020                 | aktuelle Hinweise                                                                                                    |         |           |
|                                           | VereinsID: 4858                          | Lizenzantrag 2020                 | 29.04.2021 Digitalisierung im DSV-Wettkampflizenzwesen                                                                                         |         |           |
|                                           | Landesschwimmverband: Saarland (11)      | Verschmelzungen                   |                                                                                                    |         |           |
|                                           | Region:                                  | Personendaten ändern              | Registrierungen und Startrechtwechsel können künftig                                                                                           |         | =         |
|                                           | Email: vorsitzender@                     | Startrechtwechsel                 | komfortabler und schneller beantragt werden. Über ihren Zugang                                                                                 |         |           |
|                                           | Homepage: http://www.si                  |                                   | Im Lizenzsystem haben Vereine die Moglichkeit, ihre Antrage<br>online einzureichen.                                                            |         |           |
|                                           |                                          |                                   | Aktuell läuft das Tool in einer internen abschließenden Testphase.<br>Wir werden Sie über die weitere Entwicklung auf dem Laufenden<br>halten. |         |           |
|                                           |                                          |                                   | 27.10.2020 Hinweis:<br>                                                                                                    |         |           |
|                                           |                                          |                                   | Wir bitten um Beachtung und Kenntnisnahme.<br>Mit freundlichen Grüße<br>Ihre<br>DSV-Lizenzstelle                                               |         |           |
| https://lizenz.dsv.de/Clubs/Default.aspx# |                                          |                                   | Wettkampfabsagen                                                                                                    |         | ×         |

3. Schritt: Fenster Registrierungsantrag für Sportler\*innen öffnet sich → Datenerfassung anklicken

| DSV Office - Verein | x +                                                                                                    |         | _ <b>_</b> X |
|---------------------|----------------------------------------------------------------------------------------------------|---------|--------------|
| ← → ♂ ŵ             | Image: Comparison of the state of the state of | E … ⊠ ☆ | II\ ⊡ ® ≡    |
|                     | Vereinsportal egrede - Verein - Anträge - Schwimmen - Springen - Synchron - Wasserball -                                                                                                    |         |              |
|                     | Registrierungsantrag für Sportler<br>Erklärungen Datenerfassung                                                                                                    |         |              |
|                     | Ablauf der Registrierung                                                                                                    |         |              |
|                     | I. Antragsdatenerfassung & Prülung     Unter dem Tab "Datenerfassung" kann man die Daten des'der Sportleri'n eingeben     und aufnehmen. Die Lizerz kann man nur für das aktuelle Jahr beantragen. Wünscht     man auch eine Lizerz für das kommende Jahr, so beantragt man diese im Anschluss                                                                                                    |         |              |
|                     | 2. DSV Formular erzeugen & unterschreiben     durch nien separaten Lizenzantrag.     3. DSV Formular scannen & hochladen     Wenn 'Personendaten prüfen' kliene Beanstandungen gefunden hat, kann man die     Datenerfassung dasschlieseen.                                                                                                    |         |              |
|                     | 4. Antrag an DSV Lizenzstelle einreichen Im Anschluss wird man automatisch auf die Seite "Antragsübersicht" weitergeleitet.                                                                                                    |         |              |
|                     |                                                                                                    |         |              |
|                     |                                                                                                    |         |              |
|                     |                                                                                                    |         |              |
|                     |                                                                                                    |         |              |
|                     |                                                                                                    |         |              |
|                     |                                                                                                    |         |              |
|                     |                                                                                                    |         |              |

 Schritt: unter Datenerfassung Felder vollständig ausfüllen → "Personendaten prüfen" anklicken

| DSV Office - Verein | X DSY Office - Admin X +                                                                                                    |         | _ <b>_</b> × |
|---------------------|----------------------------------------------------------------------------------------------------|---------|--------------|
| ← → ♂ ŵ             | A https://lizenz.dsv.de/Clubs/Changes/Registration.aspx                                                                                                    | E … ⊵ ☆ | III\ 🗉 🌒 🗉   |
|                     | Erklärungen       Datenerfassung                                                                                                    |         |              |
|                     | Daten des'tder Sportler*in         Erwerb des Startrechts und evtl. 2021er         Datenprüfung           (alle Felder sind Pflichtangaben)         Lizenz (min. eine Auswahl)         Datenprüfung                                                                                                    |         |              |
|                     | Vorname:     Disser erscheint dan z.B. auch in den Bestenlisten       Nachname:     Bestenlisten       Geburtstag:     Sindern annel Geburtstag:       Geschlicht:     Weblich Omannich Odvers       Staatsangehörigkeit:     Site wählen *       Staatsangehörigkeit:     Beiter 3. Staatsangehörigkeit       Wohnhat in:     * bite wählen *       P.Z.     Inter Staatsangehörigkeit       Ort:     Inter Staatsangehörigkeit |         |              |
|                     |                                                                                                    |         |              |

5. Schritt: neues Fenster öffnet sich. Im Feld Datenprüfung steht, ob die Registrierung durchgeführt werden kann → Wenn, ja "Daten aufnehmen" anklicken
 → Bei Eingabefehlern Formular leeren und erneut eingeben

| DSV Office - Verein | × +                                                                                                |                                                                                                    |                                                                                                    |                                                                                                    |           | _ <b>0</b> X |
|---------------------|----------------------------------------------------------------------------------------------------|----------------------------------------------------------------------------------------------------|----------------------------------------------------------------------------------------------------|----------------------------------------------------------------------------------------------------|-----------|--------------|
| ← → ♂ ŵ             | 🛛 🔒 https://lizenz.dsv.de/Clubs/Changes/Registra                                                   | ition.aspx                                                                                                    |                                                                                                    |                                                                                                    | Ē ··· ⊠ ☆ | li\⊡ ® ≡     |
|                     | Registrierungsan<br>Erklärungen Dater                                                              | al e.grede• Verein• Anträge• :<br>trag für Sportler<br>erfassung                                                     | Schwimmen * Springen * Synchron * Wasserball                                                                                              | ×                                                                                                    |           |              |
|                     | Daten des*der Spor<br>(alle Felder sind Pfli                                                       | tler*in<br>:htangaben)                                                                                               | Erwerb des Startrechts und evtl. 2021er<br>Lizenz (min. eine Auswahl)                                                                     | Datenprüfung                                                                                            |           |              |
|                     | Vorname:<br>Nachname:<br>Geburtstag:                                                               | Max<br>Diser erscheint dann z.8. auch in den<br>Bestenlisten<br>Mustermann<br>01.01.2000                             | Schwimmen: Startrecht ohne Jahresizen v<br>Springen: * bitte wählen * v<br>Syndhron: * bitte wählen * v<br>Wasserball: * bitte wählen * v | Persondaten prüfen Ergebnis: Der Sportler kann registriert werden!                                      |           |              |
|                     | Geschlecht:<br>Staatsangehörigkeit:                                                                | ○ weiblich ● männlich ○ divers<br>GER                                                                                |                                                                                                    | Daten aufnehmen                                                                                         |           |              |
|                     | 2. Staatsangehörigkeit:<br>3. Staatsangehörigkeit:<br>Wohnhaft in:<br>Straße. Nr.:<br>PLZ:<br>Ort: | keine 2. Staatsangehörigkeit v<br>keine 3. Staatsangehörigkeit v<br>GER v<br>Musterstraße 3<br>34132<br>Musterhausen |                                                                                                    | Daten aufnehmen<br>Nachdem die Daten<br>aufgenommen wurden<br>erscheint der Antrag in der<br>Übersicht. |           |              |
|                     |                                                                                                    |                                                                                                    |                                                                                                    | Falls Sie Fehler bei der<br>Personeneingabe gemacht<br>haben können Sie hier das<br>Formular leeren.    |           |              |
|                     |                                                                                                    |                                                                                                    |                                                                                                    |                                                                                                    |           |              |

 Schritt: Antragsübersicht (unter <u>Optionen</u> Wahlmöglichkeit ob alle, die geschlossenen oder die offenen Anträge angezeigt werden sollen; unter Suche kann nach bestimmter Personen-ID gesucht werden). Die Athleten-ID wird angezeigt. Unter der Überschrift <u>Einreichung</u> wird der Stand (hier: <u>1 Datei fehlt</u>) des Antrages angezeigt. → "bearbeiten" anklicken

| DSV Office - Verein X | +                                                                                         |         | ×            |
|-----------------------|-------------------------------------------------------------------------------------------|---------|--------------|
| (←) → ♂ ଢ             | A https://lizenz.dsv.de/Clubs/Changes/Requests.aspx                                       | ₽ … ⊠ ☆ | II\ ⊡ (\$) ≡ |
|                       | Vereinsportal e.grede * Verein * Anträge * Schwimmen * Springen * Synchron * Wasserball * |         |              |
|                       | Antroquikarricht                                                                          |         |              |
|                       |                                                                                           |         |              |
|                       | Oversicin                                                                                 |         |              |
|                       | Online erstellte Anträge: 1                                                               |         |              |
|                       | Optionen: alle V                                                                          |         |              |
|                       | offene Anträge                                                                            |         |              |
|                       | Antrag ID geschlossene Anträge<br>ale JG Sportart(en) Eingabe Einreichung Freigabe Aktion |         |              |
|                       | Registrierung 443790 Mustermann, Max 2000 SW 19.05.2021 1 Datei fehlt bearbeiten          |         |              |
|                       |                                                                                           |         |              |
|                       |                                                                                           |         |              |
|                       |                                                                                           |         |              |
|                       |                                                                                           |         |              |
|                       |                                                                                           |         |              |
|                       |                                                                                           |         |              |
|                       |                                                                                           |         |              |
|                       |                                                                                           |         |              |
|                       |                                                                                           |         |              |
|                       |                                                                                           |         |              |
|                       |                                                                                           |         |              |
|                       |                                                                                           |         |              |
|                       |                                                                                           |         |              |

7. Schritt: PDF Formular muss erzeugt werden → Button **"PDF Formular erzeugen" anklicken** 

| DSV Office - Verein | x +                                                                                  |           | _ <b>_ x</b> |
|---------------------|--------------------------------------------------------------------------------------|-----------|--------------|
| (←) ← @             | 0 🗎 https://lizenz.dsv.de/Clubs/Changes/Requests.aspx                                | Ē ··· ⊠ ☆ | II\ ⊡ ® ≡    |
|                     | Vereinsportal egrede* Verein* Anträge* Schwimmen* Springen* Synchron* Wasserball*    |           |              |
|                     | Antragsübersicht                                                                     |           |              |
|                     | Übersicht Registrierung von Mustermann, Max                                          |           |              |
|                     | offener Vorgang Dateimanagement                                                      |           |              |
|                     | 1 Datel hochladen Dateien: 1 DSV Formular 006   Status fehit V FDF Formular erzeugen |           |              |
|                     | Antrag inkl. Dateien löschen Es sind nur PDF Dateien mit einer Seite erlaubt         |           |              |
|                     | Annag Karhen Keine Datei ausgewählt. Hodhladen                                       |           |              |
|                     |                                                                                      |           |              |
|                     |                                                                                      |           |              |
|                     |                                                                                      |           |              |
|                     |                                                                                      |           |              |
|                     |                                                                                      |           |              |
|                     |                                                                                      |           |              |
|                     |                                                                                      |           |              |
|                     |                                                                                      |           |              |
|                     |                                                                                      |           |              |

8. Schritt: Erzeugte PDF öffnen und/oder speichern, ausdrucken und unterschreiben lassen.
 → Unterschrift von Vereinsvertreter, Athleten (bei minderjährigen vom gesetzlichen Vertreter) rechtlich notwendig.

| Vereinsportal       egrede * Verein * Anträge * Schwimmen * Springen * Synchron * Wasserball *         Antragsübersicht       Obersicht         Obersicht       Registrierung von Mustermann, Max         Offener Vorgang       Deteimanagement         Datei hochladen       Deteimanagement         Antrag inkl. Dateien löschen       Offener vorgang         Vereinsborder fölgende Batie fölgene Kondersons, Maxpdf / Vereinder opprache Kondersons, Maxpdf / Vereinder opprache Kondersons, Maxpdf / Vereinder Konder Konder       Vereinsborder Kondersons, Maxpdf / Vereinder opprache Kondersons, Maxpdf / Vereinder Konder Konder         Mitrag linkl. Dateien löschen       Vereinfrecht Konder Konder Konder       Vereinfrecht Kondersons, Maxpdf / Vereinder Konder Konder         Weitriger Mitrag linkl. Dateien löschen       Vereinfrecht Konder Konder Konder       Vereinfrecht Konder Konder         Weitriger Mitrag linkl. Dateien löschen       Vereinfrecht Konder Konder       Vereinfrecht Konder         Weitriger Mitrag linkle Tiger Mitrage Konder       Vereinfrecht Konder       Vereinfrecht Konder         Weitriger Mitrage Konder       Vereinfrecht Konder       Vereinfrecht Konder       Vereinfrecht Konder         Weitriger Mitrage Konder       Vereinfrecht Konder       Vereinfrecht Konder       Vereinfrecht Konder         Vereinfrecht Konder       Vereinfrecht Konder       Vereinfrecht Konder       Vereinfrecht Konder         Vere |
|----------------------------------------------------------------------------------------------------|
|                                                                                                    |

Unterschriebenes Registrierungsformular einscannen und

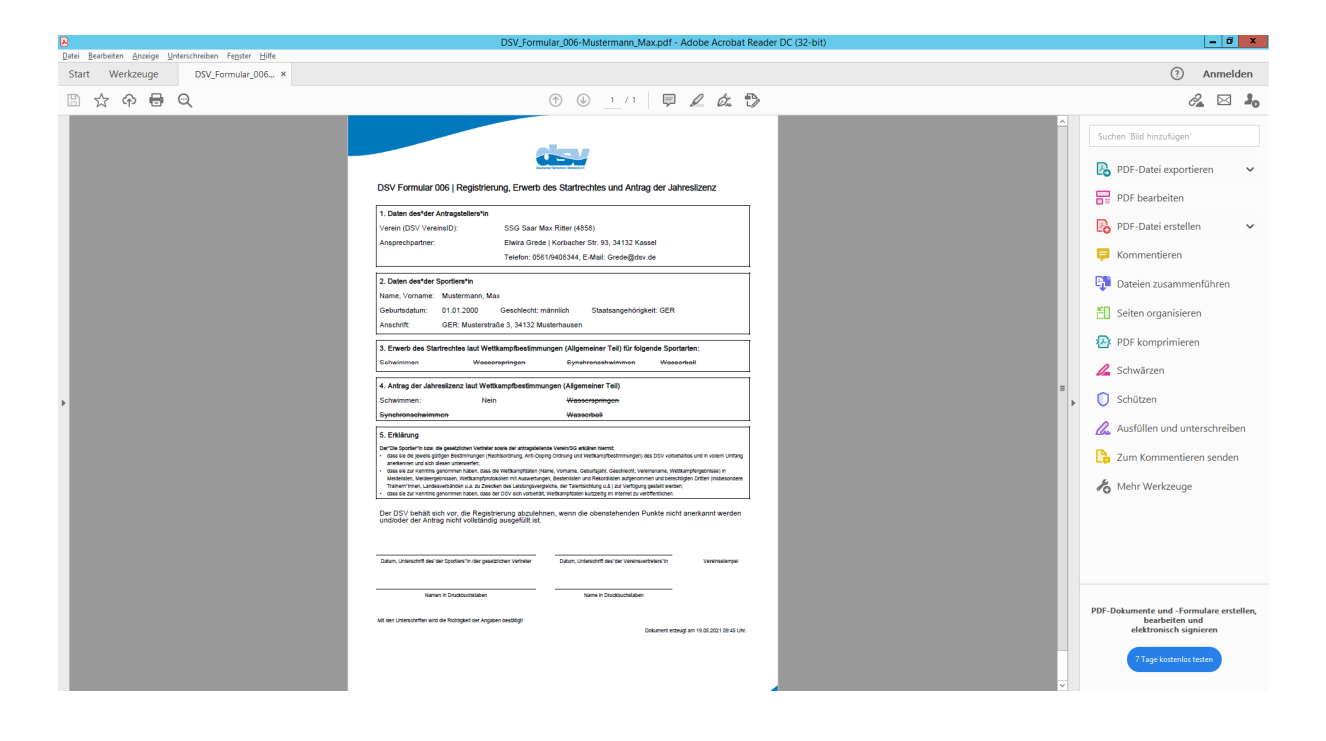

Schritt: unterschriebenes Registrierungsformular einscannen/ablegen. → Button
 "Durchsuchen" anklicken eingescannte Datei markieren und Button "hochladen" anklicken

| DSV Office - Verein | < +                                                                                                    | X           |
|---------------------|----------------------------------------------------------------------------------------------------|-------------|
| ← → ♂ ŵ             | Q. Mit Google suchen oder Adresse eingeben                                                                                                   | ⊻ II\ 🖸 🌒 🗏 |
|                     | Vereinsportal e.grede * Verein * Anträge * Schwimmen * Springen * Synchron * Wasserball *  Antragsübersicht  Begintrieung von Mustarmann Max |             |
|                     | offener Vorgang Dateimanagement                                                                                                    |             |
|                     | 1 Datei hochladen Dateien: 1 DSV Formular 006   Status: fehit V PDF Formular execuger                                                        |             |
|                     | Antrag inkl. Dateien löschen Es sind nur PUP. Dateien mit einer Sette erfaubt:<br>Actrag löschen Keine Datei ausgewählt. Nochladen           |             |
|                     |                                                                                                    |             |
|                     |                                                                                                    |             |
|                     |                                                                                                    |             |
|                     |                                                                                                    |             |
|                     |                                                                                                    |             |
|                     |                                                                                                    |             |

10. Schritt: Antrag an DSV Lizenzstelle einreichen  $\rightarrow$  **"einreichen" anklicken** 

Hier gibt es auch die <u>Möglichkeit</u> das Registrierungsformular zu <u>überprüfen</u> und evtl. zu <u>löschen</u>  $\rightarrow$  Button **"ansehen" anklicken** bzw. Button **"löschen" anklicken**.

| DSV Office - Verein | × +                                                                                |         | - • ×      |
|---------------------|------------------------------------------------------------------------------------|---------|------------|
| (← → ሮ ŵ            | 🛛 🗎 https://lizenz.dsv.de/Clubs/Changes/Requests.aspx                              | E … ⊠ ☆ | ⊻ ⊪\ © ® ≡ |
|                     | Vereinsportal egrede* Verein* Anträge* Schwimmen* Springen* Synchron* Wasserball*  |         |            |
|                     | Antragsübersicht                                                                   |         |            |
|                     | Übersicht Registnierung von Mustermann, Max                                        |         |            |
|                     | offener Vorgang Dateimanagement                                                    |         |            |
|                     | an DSV Lizenzstelle einreichen Dateien: 1 DSV Formular 006   Status: hochgaladen v |         |            |
|                     | Antrag inkl. Dateien löschen Böldren Böldren                                       |         |            |
|                     | Antrag sochen. Antrag an DSV Lizenzstelle einreichen                               |         |            |
|                     | einreichen                                                                         |         |            |
|                     |                                                                                    |         |            |
|                     |                                                                                    |         |            |
|                     |                                                                                    |         |            |
|                     |                                                                                    |         |            |
|                     |                                                                                    |         |            |
|                     |                                                                                    |         |            |
|                     |                                                                                    |         |            |

11. Schritt: Formular wurde zur Prüfung an den DSV gesandt. Unter der Überschrift <u>Einreichung</u> wird der Stand (hier: wird geprüft) des Antrages angezeigt.

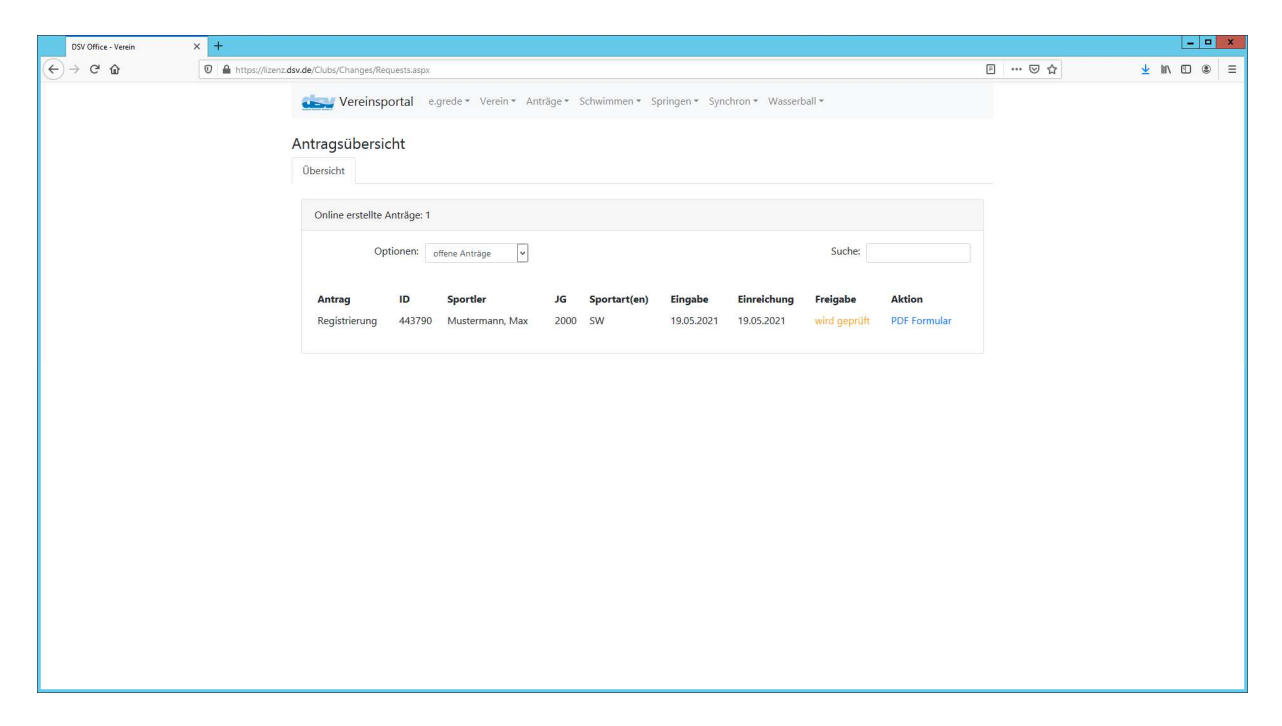